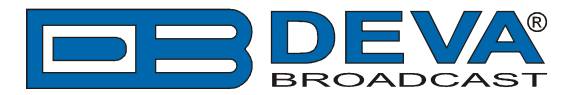

# RCS NexGen and Prophet settings for DEVA Audio Processors RDS Console

RCS NexGen is software fully compatible with several devices from DEVA's Audio Processors product line:

- DB6400 FM & Digital Radio 4-Band Processor;
- DB64-FM Budget 4-Band FM Radio Processor;
- DB6000-STC Stereo and RDS Generator.

### 1. Set-up for the DEVA Audio Processor

1.1 Open the device's WEB Interface, then go to Dynamic RDS > section Dynamic PS.

1.2. DPS setup - Allow the usage of dynamic PS by setting Scroll Speed to a non zero value using WEB interface or the ASCII command DPSS.

Example:

#### DPSS=5

| DB6400 - Adv                                                   | vanced FM and Digita                                                                | l Radio 4-Band Pr                                                                                                    | ocessor                                                                                                    |                                 |                                                                                 |                                                                                                    | DEVA<br>BROADCAST             |
|----------------------------------------------------------------|-------------------------------------------------------------------------------------|----------------------------------------------------------------------------------------------------|----------------------------------------------------------------------------------------------------|---------------------------------|---------------------------------------------------------------------------------|----------------------------------------------------------------------------------------------------|-------------------------------|
| IN: FALLBACK: IP Str                                           | ream - BG Radio Live Str Acti                                                       | ve preset: F1:AC                                                                                                    |                                                                                                    | <b>TRIG:</b> 12345              | 0678 16 No<br>07:0                                                              | v 2016 Session:<br>16:58 58:49                                                                                                    | Logout                        |
| Input, dBFS<br>-5.2 -4.7 :<br>-10-<br>20-<br>30-<br>50-<br>L R | AGC Multiband AGC<br>12.3 19.1 16.8 13.3<br>5 5 - 5 - 5 - 5 - 5 - 5 - 5 - 5 - 5 - 5 | dB         Multiband Li           12.0         5.4         4.2         0.           -         5         -         -         -           -         15         -         -         -           -         20         -         -         -           -         20         -         -         -           -         20         -         -         -           -         20         -         -         -           -         25         -         -         -           -         20         -         -         -           -         20         -         -         -           -         20         -         -         -           -         30         B         L         M | initer, dB         ST Limiter           0         3.1         0.0         0           -         -         4         -         20           -         -         12         -         40           -         -         12         -         60           -         -         20         -         80           M         -         -         40         - | Limiters, dB<br>6.2 7.4 4.6<br> | Output, dBFS<br>-0.1 -0.0 9<br>-10 -<br>-20 -<br>-30 -<br>-30 -<br>-50 -<br>L R | Modulation           88.7         6.5           -80.7         -12           -80.7         -8           -60         -4           -40         -0           -20         -4           -8         -4           -80         -8           -80         -4           -80         -8 | Operate     Bypass     Status |
| DPS Text:                                                      | DB6400 Digital Audio<br>Processor                                                   | PTYN<br>PTYN: DBG                                                                                                    | PTYN<br>PTYN: DB6400<br>DTAN Fashia Disblad                                                                                                    | RDS Console<br>Server: Enabled  | ole Enabled                                                                     | Disabled                                                                                                    | Settings<br>Presets           |
| Scroll Speed:<br>Parse Mode:                                   | 0 - DPS Disabled   DPS Disabled  Slowert                                            |                                                                                                    | Enabled                                                                                                    | TCP Port:<br>Password:          | 2233                                                                            |                                                                                                    | Input<br>AGC                  |
| Radio Text 2<br>3                                              | Slowest                                                                             | Date & Time                                                                                                    |                                                                                                    |                                 |                                                                                 |                                                                                                    | EQ<br>Enhancer                |
| KT Speed: 5                                                    |                                                                                     |                                                                                                    |                                                                                                    |                                 |                                                                                 |                                                                                                    | Multiband 1                   |
| 7<br>8<br>9 -                                                  | - Fastest                                                                           |                                                                                                    |                                                                                                    |                                 |                                                                                 |                                                                                                    | Multiband 2<br>Final Limiter  |
|                                                                |                                                                                     |                                                                                                    |                                                                                                    |                                 |                                                                                 |                                                                                                    | МРХ                           |
|                                                                |                                                                                     |                                                                                                    |                                                                                                    |                                 |                                                                                 |                                                                                                    | Basic RDS                     |
|                                                                |                                                                                     |                                                                                                    |                                                                                                    |                                 |                                                                                 | <b>CTUT</b>                                                                                                    | Output                        |
|                                                                |                                                                                     |                                                                                                    |                                                                                                    |                                 |                                                                                 | Save                                                                                                    | Couput                        |

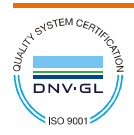

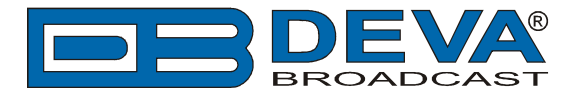

1.3 Determine the appropriate mode of displaying of the dynamic PS text using WEB interface or the ASCII command PARSE. When PARSE is set to 0 (words centered) or 9 (words justified to the left), parsing will send the short words together. Long words (up to and including 8 characters) are sent individually/separately. Words exceeding 8 characters are "sidestepped" through two or more consecutive displays. When PARSE is set between 1 and 8, the message is scrolled from 1 to 8 characters at a time without dividing into word groups.

Example:

#### PARSE=0

| DB6400 - /                                                        | Advanced FM and Dig                                                                                                    | ital Radio 4-Band Process                                                   | or                                                                                                    |                                  |                                                                     |                                    | BROADCAST                  |
|-------------------------------------------------------------------|----------------------------------------------------------------------------------------------------|-----------------------------------------------------------------------------|----------------------------------------------------------------------------------------------------|----------------------------------|---------------------------------------------------------------------|------------------------------------|----------------------------|
| IN: FALLBACK: I                                                   | P Stream - BG Radio Live Str                                                                                                    | Active preset: F1:AC                                                        | 1                                                                                                    | <b>TRIG:</b> 12345               | )678 <sup>16</sup>                                                  | Nov 2016 Session:<br>7:07:34 58:13 | Logout                     |
| Input, dBFS<br>-5.2 -4.7<br>-10 -<br>-20 -<br>-30 -<br>-50 -<br>R | AGC Multiband (<br>11.8 15.2 16.8 1<br>- 5<br>- 10 - 5<br>- 20 - 25 - 25<br>dB - 30 - 15<br>- 6 - 15<br>- 15 - 16.8 1<br>15 - 16.8 1<br> | AGC, dB<br>3.7 12.7<br>- 5<br>- 5<br>- 5<br>- 5<br>- 5<br>- 5<br>- 5<br>- 5 | ST Limiter           0.0         7.           0         -0         7.           0         -20         -40           12         -60         -80           24         -100         H | Limiters, dB<br>.4 8.1 4.7<br>   | Output, dBFS<br>-0.2 0.1<br>-10 -<br>-20 -<br>-30 -<br>-50 -<br>L R |                                    | Operate Bypass Status      |
| DPS Text:                                                         | DB6400 Digital Audio<br>Processor                                                                                                    | PTYN<br>PTYN: DB6400<br>PTYN Enable: Enabled                                | Disabled                                                                                                    | RDS Conso<br>Server:<br>Timeout: | Enabled                                                             | Disabled                           | Settings<br>Presets        |
| Scroll Speed:<br>Parse Mode:                                      | 0 - DPS Disabled<br>9 - Left Justified                                                                                                   |                                                                             |                                                                                                    | TCP Port:<br>Password:           | 2233                                                                |                                    | Input<br>AGC               |
| RT Speed:                                                         | 0 - Centered<br>1 - Scroll by 1 letter<br>2 - Scroll by 2 letters<br>3 - Scroll by 3 letters                                             | CT Enable: Enabled                                                          | Disabled                                                                                                    |                                  |                                                                     |                                    | EQ<br>Enhancer             |
|                                                                   | 4 - Scroll by 4 letters<br>5 - Scroll by 5 letters<br>6 - Scroll by 6 letters                                                            |                                                                             |                                                                                                    |                                  |                                                                     |                                    | Multiband 1<br>Multiband 2 |
|                                                                   | 7 - Scroll by 7 letters<br>8 - Scroll by 8 letters<br>9 - Left Justiffied                                                                |                                                                             |                                                                                                    |                                  |                                                                     |                                    | Final Limiter<br>MPX       |
|                                                                   |                                                                                                    |                                                                             |                                                                                                    |                                  |                                                                     |                                    | Basic RDS                  |
|                                                                   |                                                                                                    |                                                                             |                                                                                                    |                                  |                                                                     | Save                               | Output                     |

1.4 In section RDS Console:

- Server [Enable] the RDS console remote access;
- *Timeout* specify session timeout. Upon expiration of the time set the connection will be closed;
- *TCP Port* enter the TCP port of the RDS console. This console is used to edit RDS settings in real time. Default value is 2233;
- Password Password identification support depends on the software. If your software
  does not support this feature, the field must be left blank. For further information on
  whether a password should be set, please refer to the complete user manual of the
  Automation Software, or the provider.

**WHEN APPLYING NEW SETTINGS** - In order new settings to take effect, it is necessary to press the [Save] button.

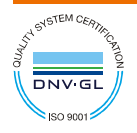

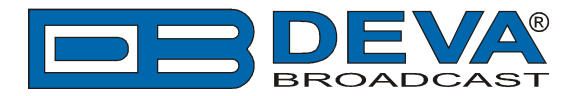

## 2. NexGen software

| Common Settings                                                                                                    |                                                                      | Standard                | Format Settings |        |                   |   |
|----------------------------------------------------------------------------------------------------|----------------------------------------------------------------------|-------------------------|-----------------|--------|-------------------|---|
| Active 🔽                                                                                                    | Change Export Name                                                   |                         | Lead Text       |        | Output Field      |   |
| Format                                                                                                    | Output                                                               | Line 1                  | DPS=            | 6      | Title             |   |
| 2 Standard 👻                                                                                                    | TCP-IP -                                                             | Line 2                  | TEXT=           |        | Artist            |   |
| Types to Export                                                                                                    |                                                                      | Line 3                  |                 |        | (NONE)            |   |
|                                                                                                    |                                                                      | Line 4                  |                 |        | (NONE)            |   |
| Spots Beds                                                                                                    | Phone Calls                                                          | Line 5                  |                 |        | (NONE)            |   |
| Promos 🗖 Bits                                                                                                    | Time Announce                                                        | Line 6                  |                 |        | (NONE)            |   |
| Segues Effects                                                                                                    | Temp Announce                                                        | Line 7                  | ,<br>           |        | (NONE)            |   |
| Fill Shows I Memos                                                                                                    | Export Memos                                                         | Line 8                  | ,               |        |                   |   |
|                                                                                                    |                                                                      | Line 9                  |                 |        |                   | _ |
| Other Options                                                                                                    |                                                                      | L' 10                   |                 |        |                   | _ |
| <ul> <li>☐ Spot Range</li> <li>Pre-Notify Time 0</li> <li>Export Delay 0</li> <li>Alternate Output</li> <li>☐ Coming Next</li> <li>☑ Truncate millisecon</li> <li>③ ☑ Remove Header</li> <li>☐ Enforce Classical Ficategory on Songs</li> </ul> | milliseconds<br>milliseconds<br>ds from Length<br>elds for Classical | Field / Ro<br>Field Sep | ettings         | * Reco | d Separator CR/LF |   |

As depicted in the screenshot below, the following settings should be applied:

- 1. Make sure that you have installed the latest version of the NexGen software;
- 2. Then go to the Export Format(s) page and select "Standard" for Format and "TCP-IP" for Output;
- 3. Check the "Remove Header" box down in the lower left hand corner of the window;
- 4. In the lower right, enter the port number and IP address of the DEVA Audio Processor. (Usually the port number is 2233);

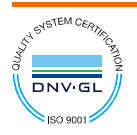

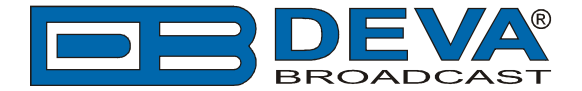

5. In the Standard Format Settings area on Line 1, enter the Lead Text;

**DPS=** if you want the artist and song information to go to the PS field.

or

**TEXT**= if you only want it to go to the Radio Text field.

or

**DPSTEXT=** if you want the information to go to both PS and RT fields.

- 6. Select Title from the Output Field;
- 7. On Line 2, leave the Lead Text blank but then select Artist from the Output Field;
- 8. In the Field / Record Separators section, select Other Space from the Field Separator and for the Record Separator, select CR/LF;
- 9. Finally, click OK and restart NexGen.

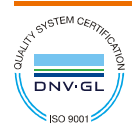